## How to export a custom crew list (document)

Users log in to the OLISS Web side and click to enter the **"Crew Management → Crew Arrangement"** interface, manually switch to the Crew On Board List interface, click "Export Crew List", and the pop-up window for select a vessel pops up: you can select all vessels or individual vessel, and then click "Export" to export a custom crew list.

| 6  | )互海科技                            |                                                                                                    | Q                                                     |                                                              |                                     |                                      | Workbench              | (30694) Vessel M                              | Ionitor Find      |                                                 | Switching System       | - 4°            |              | <b>***</b> |
|----|----------------------------------|----------------------------------------------------------------------------------------------------|-------------------------------------------------------|--------------------------------------------------------------|-------------------------------------|--------------------------------------|------------------------|-----------------------------------------------|-------------------|-------------------------------------------------|------------------------|-----------------|--------------|------------|
| ß  | Crew Management 🗸                | rew Management V Crew Arrgt Crew On Board List                                                                                                    |                                                       |                                                              | Cre                                 | w Arrgt Record 2                     | manully swite          | ch to the crew on                             | board list interf | ace                                             |                        |                 |              |            |
|    | Crew Info.                       | Please enter vessel name. Q                                                                                                    |                                                       | Expo                                                         | Expon Crew List                     |                                      |                        |                                               |                   | 2025-03-0                                       | 6                      | Search Reset    |              |            |
|    | Resume Update                    | Arrangement Arrangement Attendance bark Request Link OCEAN 1 Un Board 19 Persons   Min Sai Link OCEAN 14 UNK OCEAN 14 UNK | OCEAN 1                                               | No.                                                          | Rank 👻                              | Crew Name                            | ID                     | Phone No.                                     | Native Place      | Contact Add.                                    |                        | On Board Days 👻 | Sign-On Port |            |
|    | Crew Attendance                  |                                                                                                    | On Board 18 Persons   Min Safety<br>anning 25 Persons | 1                                                            | Master (Concurrent Po<br>st Master) | 鲍磊                                   | 32100219900000000<br>0 |                                               |                   | 湖北省 武汉市 洪山区************************************ | 号3号1111                | 218.5 Days 🔇    | 扬州某港11       |            |
| 1, | Disembark Request                |                                                                                                    | LINK                                                  | UINK OCEAN 14<br>① On Board 0 Persons   Min Safety           |                                     | Steward (Concurrent P<br>ost Fitter) | 沈雪飞                    | 3208301******                                 | (+86) 13665****** |                                                 | 江苏省 淮安市 盱眙*******组     | 1号              | 18.5 Days    |            |
|    | Click to enter the Crew Transfer | er the Crew Arrangemer                                                                                                    |                                                       | sall OR                                                      | 3                                   | Third Officer                        | 洪舒                     | 32108119*****                                 | (+86)******       |                                                 | 江苏省 扬州市 仪征市 *********7 | 7号              | 168.5 Days 🔇 |            |
|    | Crew Incident<br>Crew Tracking   | e e e e e e e e e e e e e e e e e e e                                                                                                    | On Be<br>Manni                                        | On Board 0 Persons   Min Safety<br>Manning 0 Persons         | 4                                   | 2ND Engineer                         | 刘金祥                    | 4525241976********                            |                   |                                                 |                        |                 | 663.5 Days 🔇 | 揭阳         |
|    | Crew Evaluation                  |                                                                                                    |                                                       | 自测1号<br>On Board 8 Persons   Min Safety<br>Manning 8 Persons | 5                                   | 3RD Engineer                         | 李学刚                    | 3707021962*********************************** |                   |                                                 |                        |                 | 569.5 Days Q |            |
|    | Crew Schedule                    |                                                                                                    |                                                       |                                                              | 6                                   | 3RD Engineer                         | 叶*民                    | 352227197******                               |                   |                                                 |                        |                 | 63.5 Days    | 123        |

|                          | S             | Select a vessel |      | × |
|--------------------------|---------------|-----------------|------|---|
| Vessel Name Searching    | All Vessels   |                 |      |   |
| LINK OCEAN 1             | LINK OCEAN 14 | ABLE SAILOR     | 自测1号 |   |
| Include Crew Certificate |               |                 |      |   |
| Include COVID-19 Vaccin  | e Info        |                 |      |   |
|                          |               |                 |      |   |

 $\mathbf{4}_{\sim}$  you can select all vessels or individual vessel, and then click "Export"

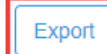

|     |                   |                 | LINK OCEAN 1 On Board Crew List |                     |                 |              |                  |                  |  |
|-----|-------------------|-----------------|---------------------------------|---------------------|-----------------|--------------|------------------|------------------|--|
|     |                   |                 |                                 |                     |                 |              |                  | Date: 2025-03-06 |  |
| No. | Rank Name         | Crew Name       | Native Place                    | ID Card             | Sign-On<br>Date | Sign-On Port | Contact No.      | Family Contact   |  |
| 1   | Master(兼任Master)  | 鲍磊              | 江苏省扬州市                          | 3210021990000000000 | 2024-07-31      | 扬州某港11       |                  |                  |  |
| 2   | Steward(兼任Fitter) | 沈雪飞             | 江苏省淮安市                          | 3208301996******    | 2025-02-16      |              | (+86)13665*****  | 182****          |  |
| 3   | Third Officer     | 洪舒              | 江苏省扬州市                          | 3210811983*******   | 2024-09-19      |              | (+86)13626*****  | 180*****         |  |
| 4   | 2ND Engineer      | 刘金祥             |                                 | 4525241976*******   | 2023-05-13      | 揭阳           |                  |                  |  |
| 5   | 3RD Engineer      | 李学刚             |                                 | 3707021962*****     | 2023-08-15      |              |                  |                  |  |
| 6   | 3RD Engineer      | 叶*民             |                                 | 3522271973*******   | 2025-01-02      | 123          |                  |                  |  |
| 7   | Chief Cook        | 范伟              |                                 | 3206211988*******   | 2023-05-13      | 揭阳           |                  |                  |  |
| 8   | Apprentice Master | 瞿三管             |                                 | 30                  | 2024-07-01      |              |                  |                  |  |
| 9   | Chief Officer     | 陈*              |                                 | 320382198********   | 2024-09-19      |              |                  |                  |  |
| 10  | Chief Officer     | LUQMAN HAKIM BI |                                 | 20120302            | 2024-12-18      |              |                  |                  |  |
| 11  | Second Officer    | 王二副             |                                 | 321081199*****      | 2025-03-03      |              |                  |                  |  |
| 12  | Chief Engineer    | 涂健              |                                 | 420106198********   | 2024-12-01      |              |                  |                  |  |
| 13  | Bosun             | 杨一兵             | 江苏省南京市                          | 32010119*********   | 2025-02-01      |              |                  |                  |  |
| 14  | Sailor            | 张水手             |                                 | 68                  | 2023-03-23      |              | (+86)13322****** |                  |  |
| 15  | Sailor            | 我试试             |                                 | 1234567893*******   | 2024-07-08      | 上海           |                  |                  |  |
| 16  | 4TH Engineer      | 刘立强             |                                 | 441481198********   | 2024-06-19      | 扬州港          |                  |                  |  |
| 17  | 4TH Engineer      | 徐菲菲             |                                 | 091640              | 2022-07-31      | 太仓           |                  |                  |  |
| 18  | Commissar         | 祁俊伟             |                                 | 412824197********   | 2024-08-27      |              |                  |                  |  |